# คู่มือการใช้งาน Approve Center เมนูบันทึกขออนุมัติทำงานล่วงเวลา

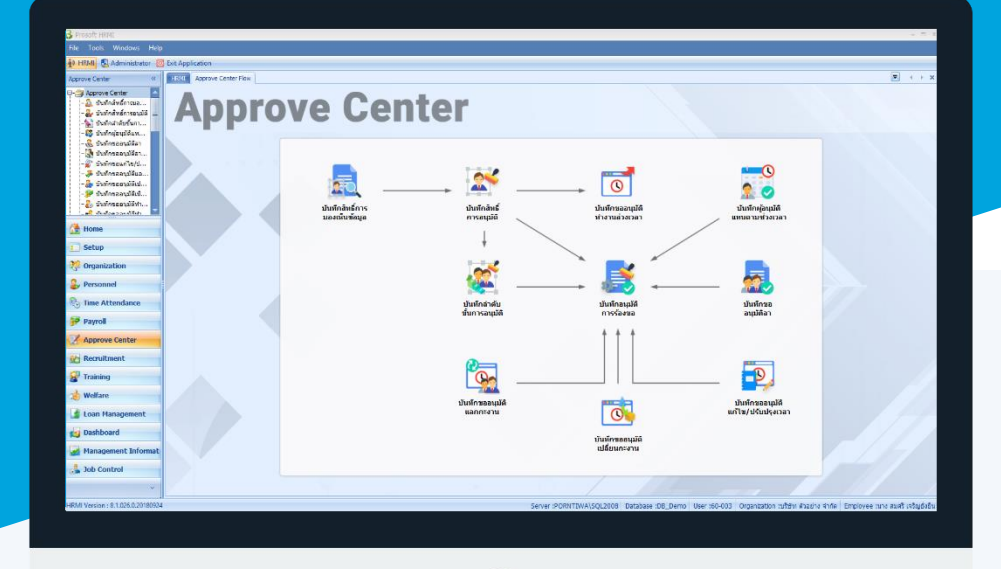

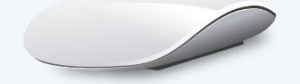

www

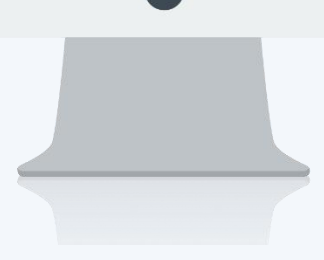

## สารบัญ

Approve Center

เมนูบันทึกขออนุมัติทำงานล่วงเวลา

1

### เมนูบันทึกขออนุมัติทำงานล่วงเวลา

ใช้สำหรับให้พนักงานบันทึกขอทำงานล่วงเวลา ในการทำงานล่วงเวลานั้นหากพนักงานไม่ทำการบันทึกขอทำงาน ล่วงเวลา พนักงานจะไม้ได้ OT นั้น ๆ การขอทำงานล่วงเวลาจะมีผลก็ต่อเมื่อมีการอนุมัติเอกสารและมีการลงเวลาทำงานจริง เท่านั้นพนักงานถึงจะได้ OT การจ่ายค่า OT จะจ่ายตามข้อกำหนดของกะงาน OT โดยมองจากเวลาที่ทำจริงเป็นหลัก หรือหาก ต้องการทำ OT เพื่อนำไปเพิ่มเป็นจำนวนวันอนุญาตลาก็สามารถกำหนดเงื่อนไขได้

ผู้ใช้สามารถเข้าถึงหน้าจอได้โดยเลือก "Approve Center" > "บันทึกขออนุมัติทำงานล่วงเวลา" จากนั้นจะปรากฏหน้าจอ บันทึกขออนุมัติทำงานล่วงเวลา ดังรูป

#### บันทึกขออนุมัติทำงานล่วงเวลา : List

| บั                         | บันทึกขออนุมัติทำงานล่วงเวลา |              |             |                 |          |          |                                      |     |  |  |  |  |
|----------------------------|------------------------------|--------------|-------------|-----------------|----------|----------|--------------------------------------|-----|--|--|--|--|
| 🕐 New 📝 Edit 💥 Delete 🕄 Op |                              |              |             |                 |          |          |                                      |     |  |  |  |  |
| L.                         | ook for ทั้งทมด              | •            |             | Sec. Find       | View     | <b>P</b> | ทั้งหมด                              |     |  |  |  |  |
|                            | เลขที่เอกสาร                 | วันที่เอกสาร | รหัสพนักงาน | ชื่อพนักงาน     | รายละเอี | •        | เอกสารที่อนุมัติ<br>เอกสารที่อนุมัติ |     |  |  |  |  |
| 3                          | OTT201708-0001               | 09/08/2560   | 60-008      | นาย สมจิต รักดี |          |          | เอกสารที่ไม่อนุมัติ                  | - 1 |  |  |  |  |
|                            | OTT201708-0002               | 10/08/2560   | 60-007      | นางสมใจใฝ่ดี    |          |          | เอกสารที่ถูกแกกเลิก                  |     |  |  |  |  |
|                            | OTT201708-0004               | 15/08/2560   | 60-007      | นางสมใจใผ้ดั    |          |          | เอกสารที่อนุมัติและยกเลิก            |     |  |  |  |  |
|                            | OTT201709-0001               | 25/09/2560   | 60-004      | นาย สมสมร โชคดี |          |          | เอกสารที่ไม่อนุมัติและยกเล็ก<br>     |     |  |  |  |  |
|                            |                              |              |             |                 |          | 1        | ท้งหมด (Eng)                         |     |  |  |  |  |

สำหรับปุ่มต่าง ๆ ของหน้า List จะมีฟังก์ชั่นการใช้งานดังนี้

- 🖺 🔤 : ใช้สำหรับ "สร้างรายการใหม่" โดย Click 🖺 🔤 จากนั้นจะปรากฏหน้าจอสำหรับกรอกรายละเอียดข้อมูล
- Edit : ใช้สำหรับ "แก้ไขรายการ" โดยเลือกรายการที่ต้องการแก้ไขแล้ว Click Edit หรือทำการ Double Click ที่รายการนั้นๆ
- <sup>× Delete</sup> : ใช้สำหรับ "ลบรายการ" โดยเลือกรายการที่ต้องการลบแล้ว Click <sup>× Delete</sup>
- 🚾 🏲 แสดงทั้งหมด 🛛 : ใช้สำหรับ "กรองรายการต่าง ๆ" เช่น แสดงทั้งหมด, Active (ใช้งาน), Inactive (ไม่ใช้งาน)
- 🔛 Choose Column : ใช้สำหรับ "เลือก Column ที่ต้องการแสดงในตาราง"
- 🔠 Export : ใช้สำหรับ "Export ข้อมูล" ให้อยู่ในรูปแบบ Excel
- 🗵 Options 🗸 : ใช้สำหรับจัดการการแสดงผลหรือการกรองข้อมูลในตาราง รวมไปถึงการเพิ่ม View ตามที่ผู้ใช้

#### ต้องการ ซึ่งมีรายละเอียดดังนี้

8

| Group By Box |
|--------------|
|--------------|

- : ใช้สำหรับเลือก "จัดกลุ่มตาม Column" โดยการลากคอลัมน์ที่ต้องการจัด กลุ่มไปวางไว้แถบ Group Box ด้านบน Column
- Character FilterColumn Filter
- : ใช้สำหรับ "ค้นหาตามอักษร" โดยการ Click ตัวอักษรที่ต้องการ
  - : ใช้สำหรับ "ค้นหาข้อมูลแต่ละ Column" โดยจะค้นหาจากตัวอักษรแรกของ ข้อมูลแต่ละ Column

Ш

Q

🚯 View By Management : ใช้สำหรับจัดการการแสดงข้อมูลรายการ โดยผู้ใช้สามารถเพิ่ม View ได้เอง

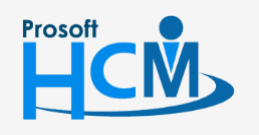

♀ 2571/1 ซอฟท์แวร์รีสอร์ท ถนนรามคำแหง แขวงหัวหมาก เขตบางกะปี กรุงเทพฯ 10240

287 หมู่ 5 ต.สันทรายน้อย อ.สันทราย จ.เชียงใหม่ 50210

02-402-6560, 081-359-7687

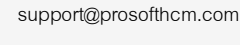

#### บันทึกขออนุมัติทำงานล่วงเวลา : Tab General

สำหรับปุ่มต่าง ๆ หน้ารายละเอียดหน้าจอ จะมีฟังก์ชั่นการใช้งานดังนี้

| 🖺 New            | : ใช้สำหรับ "สร้างรายการใหม่" โดย Click 🗈 🔤 จากนั้นจะปรากฎหน้าจอสำหรับกรอก         |
|------------------|------------------------------------------------------------------------------------|
|                  | รายละเอียดข้อมูล                                                                   |
| 🛃 Save           | : ใช้สำหรับ "บันทึก" ข้อมูลที่กรอก ซึ่งจะยังแสดงข้อมูลที่กรอกภายหลังจากกดปุ่ม 🗟 🗫  |
| 🛃 Save and New   | : ใช้สำหรับ "บันทึก" พร้อมทั้ง "สร้างรายการใหม่" โดยไม่ต้อง Click 🖺 🏧 ใหม่อีกครั้ง |
| E Save and Close | : ใช้สำหรับ "บันทึก" พร้อมทั้ง "ปิดหน้าจอ"                                         |
| 💞 Save as        | : ใช้สำหรับ "คัดลอกรายการ" โดยรายละเอียดจะเหมือนรายการต้นฉบับทุกอย่าง (มีเฉพาะบ    |
|                  | หน้าจอเท่านั้น)                                                                    |
| Drint 🍥          | : ใช้สำหรับ "พิมพ์รายงานหรือฟอร์ม" เพิ่มเติม (มีเฉพาะบางหน้าจอ)                    |
| O Close          | : ใช้สำหรับ "ปิดหน้าจอ" เมื่อต้องการปิดการใช้งาน                                   |
|                  |                                                                                    |

ระบบจะแสดงหน้าจอรายละเอียดของบันทึกขออนุมัติทำงานล่วงเวลา ผู้ใช้ต้องกรอกข้อมูลในหัวข้อที่เป็น <mark>สีแดง</mark> ให้ ครบถ้วน ดังนี้

ผู้ใช้สามารถเข้าถึงหน้าจอได้โดยเลือก "Approve Center" > "บันทึกขออนุมัติทำงานล่วงเวลา" จะปรากฏหน้าจอบันทึกขอ อนุมัติทำงานล่วงเวลา ดังนี้

#### บันทึกขออนุมัติทำงานล่วงเวลา : Tab General กรณีกะงานปกติ

| รับนทึกขออนุมัติทำงานส่วงเวลา : OTT201709-0001 — 🧧 💌                       |                                                                                         |                |                                                                          |                                                                                                    |                |              |                       |              |             |              |        |            |          |                 |  |
|----------------------------------------------------------------------------|-----------------------------------------------------------------------------------------|----------------|--------------------------------------------------------------------------|----------------------------------------------------------------------------------------------------|----------------|--------------|-----------------------|--------------|-------------|--------------|--------|------------|----------|-----------------|--|
| 🞦 New 🛛 🖶 Save 🔄 Save and New 🕞 Save and Close 🖉 Save as 🐌 Print 🧿 Close 🖉 |                                                                                         |                |                                                                          |                                                                                                    |                |              |                       |              |             |              |        |            |          |                 |  |
| บันทึกขออนุมัติทำงานล่วงเว                                                 | ห้กขออนุมัติทำงานส่วงเวลา รออนุมั                                                       |                |                                                                          |                                                                                                    |                |              |                       |              |             |              |        |            |          | รออนุมัติ       |  |
| Duturisaetpitain suitaist  page betals  to filmation  of other menu        | General การอนมัส์<br>เลขที่เอกสาร<br>เพิ่สหนักงาน<br>หน่วยงาน<br>ส่านหน่ง<br>รายละเอียด |                | การยกเล็ก<br>OTT201709-00<br>60-004<br>ฝ่ายบัญชินละก<br>ผู้จัดการฝ่ายบัญ | รร<br>การธณรัก Administrator Note Attachment<br>T201709-0001 ···· วันท์แลกสาร 25/09/2550 III และสารตัวน<br>-004 ···· เนาะ สมสมาร์ โชคลิ<br>ยวันซูโนและการเงิน |                |              |                       |              |             |              |        |            |          |                 |  |
|                                                                            | โทรศัพท์ที่ติดต่อได้                                                                    |                |                                                                          | ทาที่พี่ดิดต่อได้                                                                                                    |                |              |                       |              |             |              |        |            |          |                 |  |
|                                                                            | วันที่เริ่มต้น                                                                          |                | วันที่เริ่มต้น                                                           | วันที่สิ้นสุด                                                                                                    | ประเภท OT      | รทัสกะงาน OT | ชื่อกะงาน             | ເວລາເຮັ່ມຕົນ | เวลาสิ้นสุด | สานวนชั่วโมง | สาเหตุ | ชดเชยจำนวน | รทัสประเ | ชื่อประเภทการลา |  |
|                                                                            |                                                                                         | > 1 25/09/2560 |                                                                          | 25/09/2560                                                                                                    | OT หลังเวลางาน | OT001        | OT หลังเล็กงาน กะปกติ | 18:00        | 00:00       | 06:00        |        |            |          |                 |  |
|                                                                            |                                                                                         | 2              |                                                                          |                                                                                                    |                |              |                       |              |             |              |        |            |          |                 |  |
|                                                                            |                                                                                         | 4              |                                                                          |                                                                                                    |                |              |                       |              |             |              |        |            |          |                 |  |
|                                                                            | 5                                                                                       |                |                                                                          |                                                                                                    |                |              |                       |              |             |              |        |            |          |                 |  |
|                                                                            |                                                                                         |                |                                                                          |                                                                                                    |                |              |                       |              |             |              |        |            |          |                 |  |
|                                                                            | 7                                                                                       |                |                                                                          |                                                                                                    |                |              |                       |              |             |              |        |            |          |                 |  |
|                                                                            |                                                                                         | 8              |                                                                          |                                                                                                    |                |              |                       |              |             |              |        |            |          |                 |  |
|                                                                            |                                                                                         |                |                                                                          |                                                                                                    |                |              |                       |              |             |              |        |            |          |                 |  |
|                                                                            |                                                                                         |                |                                                                          |                                                                                                    |                |              |                       |              |             |              |        |            |          |                 |  |

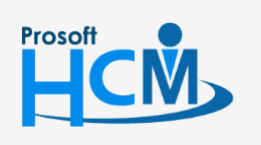

♀ 2571/1 ซอฟท์แวร์รีสอร์ท ถนนรามคำแหง แขวงหัวหมาก เขตบางกะปี กรุงเทพฯ 10240

02-402-6560, 081-359-7687

support@prosofthcm.com

www.prosofthcm.com

#### กรณีกะงาน Flexible Time

| 🔆 ມັນທັກໝລລມມີສີ່ນຳຈານແລ່ລມເລກ : OTT201810-0001 — ອັ 🗴<br>🕐 New   🖶 Save and New, 🔓 Save and Close   🖋 Save as 🕼 Print 🧿 Close   🏟 |                                                                            |                                                                    |                                                                                                    |                |              |           |               |             |              |        |            |          |                 |  |
|----------------------------------------------------------------------------------------------------|----------------------------------------------------------------------------|--------------------------------------------------------------------|----------------------------------------------------------------------------------------------------|----------------|--------------|-----------|---------------|-------------|--------------|--------|------------|----------|-----------------|--|
| บับทึกขออนุมัติฟางานส่วงเวลา รออนุมัติ                                                                                             |                                                                            |                                                                    |                                                                                                    |                |              |           |               |             |              |        |            |          |                 |  |
| Detais  Information  Other menu                                                                                                    | General<br>เลขที่เอ<br>รหัสหนั<br>หน่วยงา<br>สำแหน่<br>รายละเล่<br>โทรศัพร | การอนุมัต์<br>เกสาร [<br>กงาน [<br>น [<br>วิยด [<br>ภ์ที่ติดต่อได้ | Instanuán     Administrator     Note     Attachment       OTT201810-0001     Svilianans     24/10/2561     Image: Svilianans       Ideosocia     Image: Svilianans     24/10/2561     Image: Svilianans       Ideosocia     Image: Svilianans     24/10/2561     Image: Svilianans       Ideosocia     Image: Svilianans     24/10/2561     Image: Svilianans       Ideosocia     Image: Svilianans     24/10/2561     Image: Svilianans       Ideosocia     Image: Svilianans     Image: Svilianans     Image: Svilianans       Ideosocia     Image: Svilianans     Image: Svilianans     Image: Svilianans       Ideosocia     Image: Svilianans     Image: Svilianans     Image: Svilianans       Ideosocia     Image: Svilianans     Image: Svilianans     Image: Svilianans       Ideosocia     Image: Svilianans     Image: Svilianans     Image: Svilianans       Ideosocia     Image: Svilianans     Image: Svilianans     Image: Svilianans       Ideosocia     Image: Svilianans     Image: Svilianans     Image: Svilianans       Ideosocia     Image: Svilianans     Image: Svilianans     Image: Svilianans       Ideosocia     Image: Svilianans     Image: Svilianans     Image: Svilianans       Ideosocia     Image: Svilianans     Image: Svilianans     Image: Svilianans |                |              |           |               |             |              |        |            |          |                 |  |
|                                                                                                    |                                                                            | วันที่เริ่มต้น                                                     | วันที่สิ้นสุด                                                                                                    | ประเภท OT      | รทัสกะงาน OT | ชื่อกะงาน | ເວລາເຮັ່ມຕໍ່ນ | เวลาสิ้นสุด | สานวนชั่วโมง | สาเหตุ | ชดเชยจำนวน | รทัสประเ | ชื่อประเภทการลา |  |
|                                                                                                    | 1                                                                          | 24/10/2561                                                         | 24/10/2561                                                                                                    | OT หลังเวลางาน |              |           |               |             | 02:00        | ทดสอบ  |            |          |                 |  |
|                                                                                                    | 2                                                                          |                                                                    |                                                                                                    |                |              |           |               |             |              |        |            |          |                 |  |
|                                                                                                    | 3                                                                          |                                                                    |                                                                                                    |                |              |           |               |             |              |        |            |          |                 |  |
|                                                                                                    | 4                                                                          |                                                                    |                                                                                                    |                |              |           |               |             |              |        |            |          |                 |  |
|                                                                                                    | 5                                                                          |                                                                    |                                                                                                    |                |              |           |               |             |              |        |            |          |                 |  |
|                                                                                                    | 7                                                                          |                                                                    |                                                                                                    |                |              |           |               |             |              |        |            |          |                 |  |

| เลขที่เอกสาร      | :   | แสดงเลขที่เอกสารให้อัตโนมัติ                                                                 |
|-------------------|-----|----------------------------------------------------------------------------------------------|
| วันที่เอกสาร      | :   | แสดงวันที่เอกสารตามวันที่ที่ขอเอกสาร                                                         |
| เอกสารด่วน        | :   | เลือก 🗹 เมื่อต้องการกำหนดให้เป็นเอกสารที่ต้องอนุมัติเร่งด่วน                                 |
| รหัสพนักงาน       | :   | เลือกรหัสพนักงานที่ต้องการขออนุมัติทำงานล่วงเวลา                                             |
| หน่วยงาน          | :   | แสดงหน่วยงานของพนักงานที่เลือก                                                               |
| ตำแหน่งงาน        | :   | แสดงตำแหน่งงานของพนักงานที่เลือก                                                             |
| รายละเอียด        | :   | ระบุรายละเอียดเพิ่มเติม (ถ้ามี)                                                              |
| โทรศัพท์ที่ติดต่อ | ได้ | : ระบุเบอร์โทรศัพท์ที่ติดต่อได้                                                              |
| วันที่เริ่มต้น    | :   | ระบุหรือเลือกวันที่เริ่มต้น Click 🧮                                                          |
| วันที่สิ้นสุด     | :   | ระบุหรือเลือกวันที่สิ้นสุด Click 🛅                                                           |
| ประเภท OT         | :   | เลือกประเภท OT ที่ต้องการขอทำงานล่วงเวลา                                                     |
| รหัสกะงาน OT      | :   | เลือกรหัสกะงานตามประเภท OT ที่กำหนด แสดงเฉพาะกะงานที่มีการบันทึกข้อกำหนดการขอ                |
|                   |     | OT ในกะงานปกติที่บันทึกตารางการทำงานของพนักงานเท่านั้น ( <i>เฉพาะกะงานปกติ</i> )             |
| ชื่อกะงาน OT      | :   | แสดงชื่อกะงานตามการเลือกรหัสกะงาน OT ( <i>เฉพาะงานปกติ</i> )                                 |
| เวลาเริ่มต้น      | :   | แสดงเวลาเข้างานของกะงาน OT สามารถแก้ไขเวลาเข้างานได้ ( <i>เฉพาะกะงานปกติ</i> )               |
| เวลาสิ้นสุด       | :   | แสดงเวลาออกงานของกะงาน OT สามารถแก้ไขเวลาออกงานได้ ( <i>เฉพาะกะงานปกติ</i> )                 |
| จำนวนชั่วโมง      | :   | แสดงจำนวนชั่วโมงที่ขอทำงานล่วงเวลา <i>หรือระบุจำนวนนาที, ชั่วโมงที่ต้องการขอ OT กรณี</i>     |
|                   |     | กะงานแบบ Flexible Time)                                                                      |
| สาเหตุ            | :   | ระบุสาเหตุที่ขอ OT                                                                           |
| ชดเชยจำนวนวัน     | ลา  | ı 🤉 เลือก 🗹 เมื่อต้องการขอ OT เพื่อนำชั่วโมง OT ไปเพิ่มวันอนุญาตลา ( <i>เฉพาะกะงานปกติ</i> ) |
| รหัสประเภทการ     | ลา  | : เลือกรหัสประเภทการลาที่ต้องการ ( <i>เฉพาะกะงานปกติ</i> )                                   |
| ชื่อประเภทการล    | ſ   | : แสดงชื่อประเภทการลาตามการเลือกรหัสประเภทการลา ( <i>เฉพาะกะงานปกติ</i> )                    |

\*\* หมายเหตุ พนักงานที่ใช้กะงานแบบ Flexible Time ระบุเฉพาะจำนวนชั่วโมงที่ต้องการขอทำงานล่วงเวลา

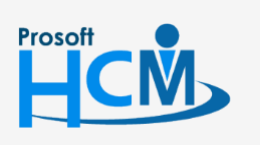

♀ 2571/1 ซอฟท์แวร์รีสอร์ท ถนนรามคำแหง แขวงหัวหมาก เขตบางกะปี กรุงเทพฯ 10240

♀ 287 หมู่ 5 ต.สันทรายน้อย อ.สันทราย จ.เซียงใหม่ 50210

02-402-6560, 081-359-7687

support@prosofthcm.com

 $\sim$